## Összes fájl áthelyezése

Az összes videót és pillanatfelvételt áthelyezheti egy másik médiára. Az áthelyezett fájlokat az eszköz az eredeti médián letörli. A védettnek megjelölt fájlokat az eszköz nem törli az eredeti médián.

1 Válassza ki a lejátszás módot.

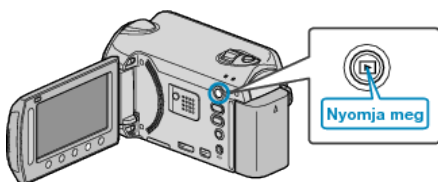

2 Válassza ki a videó vagy a pillanatfelvétel módot.

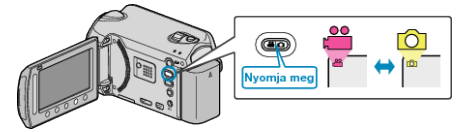

3 Érintse meg a(z) 🗐 gombot a menü megjelenítéséhez.

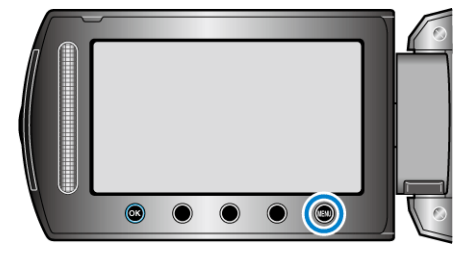

4 Válassza ki a(z) "SZERKESZTÉS" elemet és érintse meg az @ gombot.

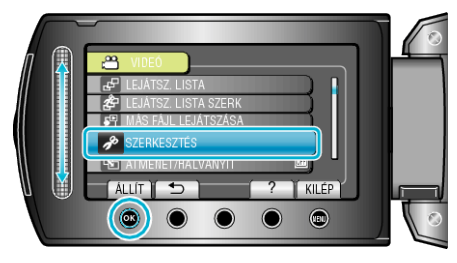

5 Válassza ki a(z) "ÁTHELYEZÉS" elemet és érintse meg az 🛞 gombot.

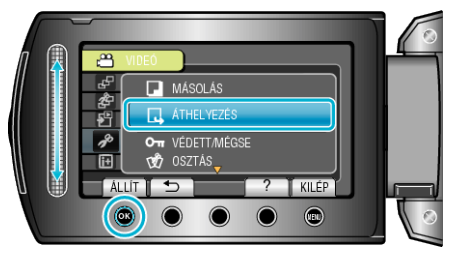

6 Válassza ki a(z) "ÖSSZES ÁTHELYEZÉSE" elemet és érintse meg az ⊛ gombot.

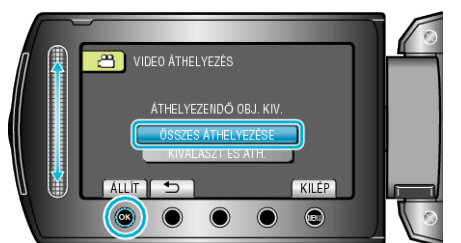

7 Válassza ki a(z) "IGEN" elemet és érintse meg az 🛞 gombot.

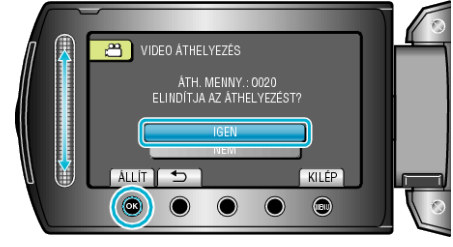

- Elindul a fájlok áthelyezése.
- Az áthelyezés után érintse meg az 🛞 gombot.